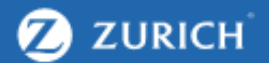

## Putting Financial Brokers Centre Stage

How to add your logo to the Client Dashboard

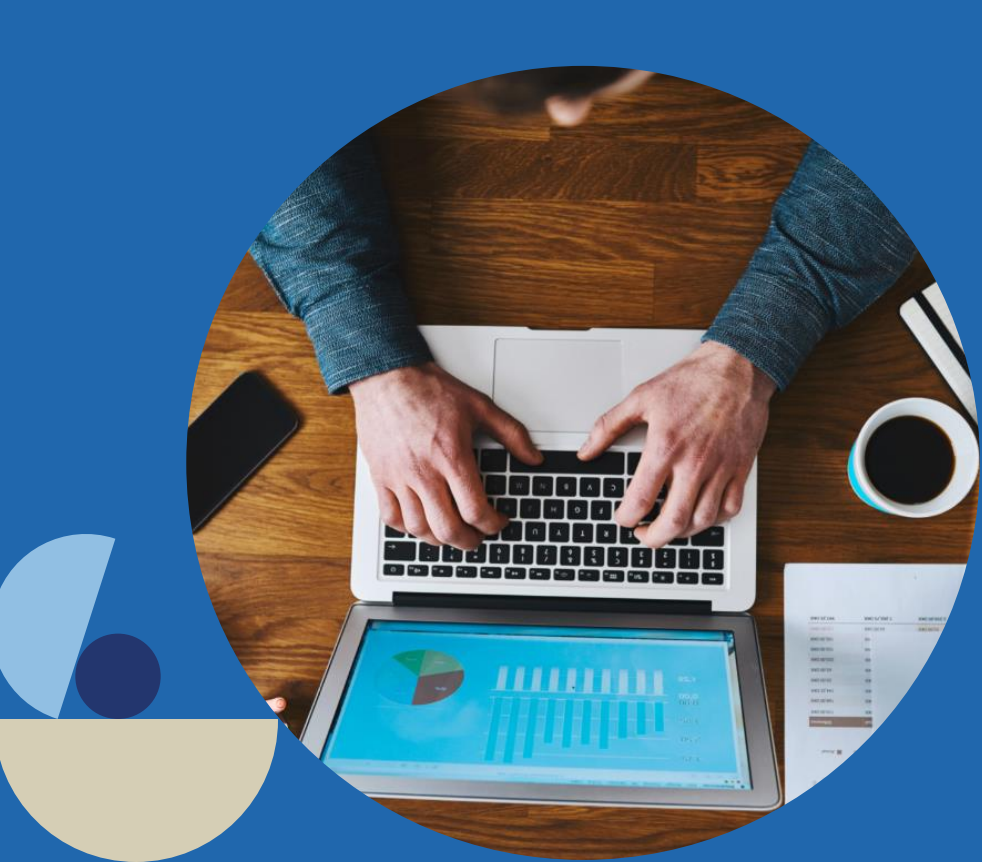

Confidential \ Non Personal Data

|                                                                                                    | & (KEVBOWN1) My Profile Advanced Client Search & Logout Surname/Policy                                                                                                    |                                 |
|----------------------------------------------------------------------------------------------------|----------------------------------------------------------------------------------------------------|---------------------------------|
| ZURICH                                                                                                    | Home Sales Pipeline Commission Reports DC Porta                                                                                                    |                                 |
| Home > My Profile                                                                                                    |                                                                                                    | First click into your profile   |
| My Profile                                                                                                    |                                                                                                    |                                 |
| This section allows you to configure information related to you                                                                                                    | ır profile.                                                                                                    |                                 |
| Current User Information                                                                                                    |                                                                                                    |                                 |
| User ID: KEVBOWN1                                                                                                    |                                                                                                    |                                 |
| Name: Mich3085583130855831                                                                                                    |                                                                                                    |                                 |
|                                                                                                    |                                                                                                    | Next click "Update Broker Logo" |
| Profile Options                                                                                                    |                                                                                                    |                                 |
| Change your Password                                                                                                    | Change your PIN                                                                                                    |                                 |
| Dpdate Broker Logo                                                                                                    | ] -                                                                                                    |                                 |
| Agent Notification Settings                                                                                                    | ]                                                                                                    |                                 |
| Safeguarding customer privacy is of paramount importance to<br>To further protect you, should your session with our website r<br>queries regarding our website security process please email u | o us. You can help us achieve this by keeping your user information secret.<br>emain inactive for more than <b>30</b> minutes, you will be required to log in again. If you have any<br>s at customerservices@zurich.ie |                                 |

ZURICH

Contact Us | Privacy policy | Term and conditions | Minimum System Requirements | Sitemap

Zurich Life Assurance plc is registered in Ireland under number 58098. Registered office: Zurich Life Assurance plc, Zurich House, Frascati Road, Blackrock, Co. Dublin. Zurich Life Assurance plc is regulated by the Central Bank of Ireland.

Copyright @ 2020 Zurich Life Assurance plc

|                                            |                                                                                                 | & (KEVBOWN1) My Profile Q Advanced Client Search Logout Surname/Policy |       |          |            |              |           |
|--------------------------------------------|-------------------------------------------------------------------------------------------------|------------------------------------------------------------------------|-------|----------|------------|--------------|-----------|
| ZURICH                                     |                                                                                                 | Home                                                                   | Sales | Pipeline | Commission | Reports      | DC Portal |
| Home > My Profile > Upd                    | ate Broker Logo                                                                                 |                                                                        |       |          |            |              |           |
| Update Broker L                            | ogo                                                                                             |                                                                        |       |          |            |              |           |
| Current User In                            | formation                                                                                       |                                                                        |       |          |            |              |           |
| User ID:                                   | KEVBOWN1                                                                                        |                                                                        |       |          |            |              |           |
| Name:                                      | Mich3085583130855831                                                                            |                                                                        |       |          |            |              |           |
| User Group:                                | BRKOWN                                                                                          |                                                                        |       |          |            |              |           |
| â Update Broker                            | Logo                                                                                            |                                                                        |       |          |            |              |           |
| Maximum file size a<br>Images with horizor | th the miletype JPG, PNG, GIF or BMP<br>illowed is 250 Kb<br>ntal aspect tend to display better |                                                                        |       |          |            |              |           |
| Cho                                        | ose File                                                                                        |                                                                        |       |          |            |              |           |
| Choose File                                |                                                                                                 |                                                                        |       |          |            |              |           |
|                                            |                                                                                                 |                                                                        |       |          | ~          | Preview Logo |           |

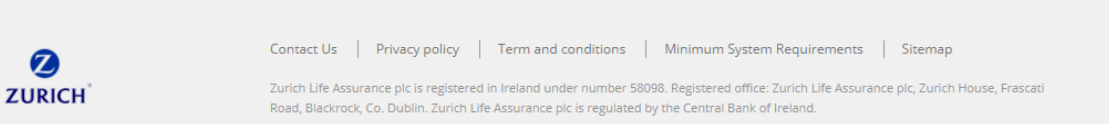

Next choose your logo and click "Preview Logo"

- Be mindful that **landscape** logos work best. Please see the next page for important information on this.
- Max file size that can be • uploaded is 250kb
- And you can only upload JPG, PNG, GIF or BMP files

2

## Portrait Vs Landscape

## Below you will see two versions of the same logo.

As our website layout favors landscape logos, the portrait version on the left has been shrunk to fit our system requirements.

However the landscape version on the right fits well and is much stronger.

Therefore we would strongly advise that you upload your logo in format this is roughly 2:1, meaning that the width is twice the height (which would be a landscape orientation)

| â Client Dashboard                                                      |                           | â Client Dashboard                                                   |                           |  |  |  |  |
|-------------------------------------------------------------------------|---------------------------|----------------------------------------------------------------------|---------------------------|--|--|--|--|
| This is a preview of the Client Dashbaod with your logo:                |                           | This is a preview of the Client Dashbaod with your logo:             |                           |  |  |  |  |
| 3 Your Financial Advisor                                                |                           | Your Financial Advisor                                               |                           |  |  |  |  |
| How to contact your Financial Advisor.                                  |                           | How to contact your Financial Advisor.                               |                           |  |  |  |  |
| The Financial Advisor displayed is based on your most recent<br>policy. |                           | The Financial Advisor displayed is based on your most recent policy. | <b>SAVING</b><br>MATTERS  |  |  |  |  |
| Financial Advisor Details                                               | Financial Advisor Address | Financial Advisor Details                                            | Financial Advisor Address |  |  |  |  |
| Broker Detail                                                           | Broker Detail             | Broker Detail                                                        | Broker Detail             |  |  |  |  |
| Broker Detail                                                           | Broker Detail             | Broker Detail                                                        | Broker Detail             |  |  |  |  |
| Broker Detail                                                           | Broker Detail             | Broker Detail                                                        | Broker Detail             |  |  |  |  |
| Broker Detail                                                           | Broker Detail             | Broker Detail                                                        | Broker Detail             |  |  |  |  |
| Broker Detail                                                           | Broker Detail             | Broker Detail                                                        | Broker Detail             |  |  |  |  |

|                                                                 | 8 (KEVB | 80WN1) My Prof | ile <b>Q</b> Adva | nced Client Search |                 | Surname/Policy |
|-----------------------------------------------------------------|---------|----------------|-------------------|--------------------|-----------------|----------------|
| ZURICH <sup>°</sup>                                             | Home    | Sales          | Pipeline          | Commission         | Reports         | DC Portal      |
| Images with horizontal aspect tend to display better            |         |                |                   |                    |                 |                |
| Choose File                                                     |         |                |                   |                    |                 |                |
| Choose File                                                     |         |                |                   |                    |                 |                |
|                                                                 |         |                |                   | ~                  | Preview Logo    |                |
| â Client Dashboard                                              |         |                |                   |                    |                 |                |
| This is a preview of the Client Dashbaod with your logo:        |         |                |                   |                    |                 |                |
| Your Financial Advisor                                          |         |                |                   |                    |                 |                |
| How to contact your Financial Advisor.                          |         |                |                   |                    |                 |                |
| The Financial Advisor displayed is based on your most i policy. | recent  |                |                   | SAU                | ING<br>RS       | /              |
| Financial Advisor Details                                       |         | Financial      | Advisor Add       | dress              |                 |                |
| Broker Detail                                                   |         | Brok           | er Detail         |                    |                 |                |
| Broker Detail                                                   |         | Brok           | er Detail         |                    |                 |                |
| Broker Detail                                                   |         | Brok           | er Detail         |                    |                 |                |
| Broker Detail                                                   |         | Brok           | er Detail         |                    |                 |                |
| Broker Detail                                                   |         | Brok           | er Detail         |                    |                 |                |
| Pack to Mu Profile                                              |         |                |                   | - Cubmit           | Logo for vorifi | cation         |

Once you're happy with your logo, click "Submit logo for Verification".

If you are unhappy with the preview, click "choose file" again to try another image.

| Ø                                                                                                   |                                                                                                    | 송 (KEVE | BOWN1) My Pro | ofile <b>Q</b> Advar | nced Client Search    | Logout Su    | rname/Policy |
|----------------------------------------------------------------------------------------------------|----------------------------------------------------------------------------------------------------|---------|---------------|----------------------|-----------------------|--------------|--------------|
| ZURICH                                                                                              |                                                                                                    | Home    | Sales         | Pipeline             | Commission            | Reports      | DC Portal    |
| Home > My Profile > Up                                                                              | odate Broker Logo                                                                                                    |         |               |                      |                       |              |              |
| Update Broker                                                                                       | Logo                                                                                                    |         |               |                      |                       |              |              |
| Lurrent User I                                                                                      | nformation                                                                                                    |         |               |                      |                       |              |              |
| User ID:                                                                                            | KEVBOWN1                                                                                                    |         |               |                      |                       |              |              |
| Name:                                                                                               | Mich3085583130855831                                                                                                    |         |               |                      |                       |              |              |
| User Group:                                                                                         | BRKOWN                                                                                                    |         |               |                      |                       |              |              |
| You currently have<br>Only upload files v<br>Maximum file size<br>Images with horize<br>Choose File | e an Image Submitted and is pending revie<br>with the filetype JPG, PNG, GIF or BMP<br>allowed is 250 Kb<br>ontal aspect tend to display better<br>oose File |         |               |                      |                       |              |              |
|                                                                                                    |                                                                                                    |         |               |                      |                       |              |              |
|                                                                                                    |                                                                                                    |         |               |                      | <ul> <li>✓</li> </ul> | Preview Logo |              |

Your logo has now been submitted to Zurich and is pending a quick marketing review.

Once reviewed, your logo will be visible on all of your client dashboards.

If you have any questions or queries, please do not hesitate to contact your broker consultant or a member of the marketing team.

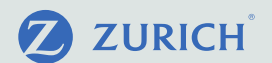

## Thank you

If you have any questions or queries, please do not hesitate to contact your Broker Consultant or a member of the Marketing team.

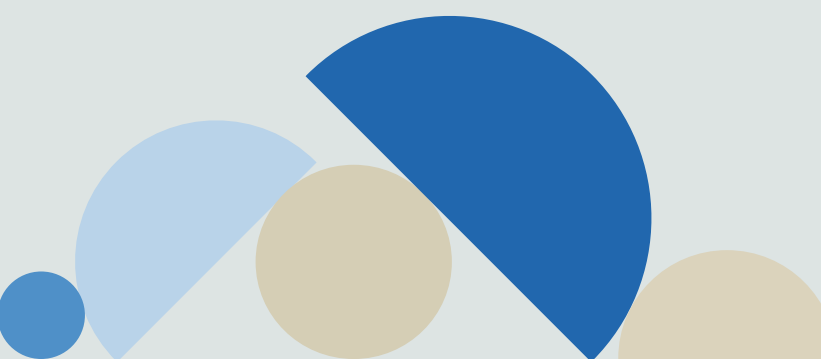

Confidential \ Non Personal Data